## **Deinstallation Onyx Database Server**

Deinstallation of the Onyx database server OnyxDBServer.exe can be done from category Programs and Features in the Windows<sup>™</sup> control panel by context menu (rightclick) or doubleclick on list entry

OnyxCeph<sup>3</sup> Database Server 3.x

The deinstallation process will complete the following steps:

- Deleting all subfolders and files from local server folder ..\Onyx3Server except subfolders ..\OnyxDB and ...\Pictures
- Deleting program group Onyx3Server from the Windows Start menu
- Deleting all desktop links/icons like OnyxConfig or OnyxHelp (if appropriate)

## Warning

Uninstalling the Onyx database will delete all settings for server and all local and network clients. Therefore, it is strongly recommended to perform a manual backup before launching the deinstallation. A complete recovery of the database after deinstallation is not possible.

## Note

Subfolders ..\OnyxDB und ..\Pictures which will survive the standard deinstallation process can be used to restore a database that was uninstalled accidently. Therefore, both folders should only be deleted manually if any need for such recovery can definitley be denied.

From: http://www.onyxwiki.net/ - [OnyxCeph<sup>3</sup>™ Wiki]

Permanent link: http://www.onyxwiki.net/doku.php?id=en:serveruninstall

Last update: 2015/10/10 17:53

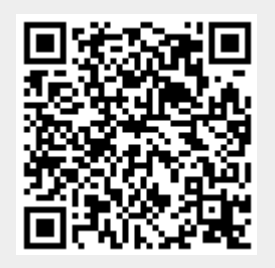